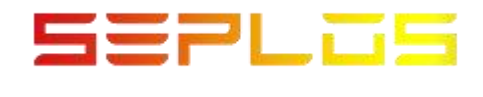

## SEPLOS BATTERYMONITOR FIRMWARE UPDATE

DONGGUAN SEPLOS TECHNOLOGY CO., LTD

1. Click 'firmware update' (please disconnect the battery pack before clicking)

- 2. Choose the corresponding port number
- baud rate 19200
- click 'Open'

Note: If an error reported when updating, please select update files, and click download to try again.

| 🙏 Battery Monitor V2.1.9                                                                                                    | - # X                                     |
|----------------------------------------------------------------------------------------------------|-------------------------------------------|
| 🛿 👷 Import Protocol 🕑 Load parameter 🔺 Upload parameter 🕴 🗹 Real time 🕴 Communication log 🖤 Trical Time Record 🖤 Trical Time Record 🕸 Calibrate 🕼 Logic IIIII) S 👻 Finare Update                                                                                                    | <u>AN + 495.+</u>                         |
| Pack00                                                                                                    | Protocol name: BMS-16S                    |
| Cell voltage(V)                                                                                                    | Protocol version: 2.0 SEPLOS              |
| Min voltage<br>0.000 v<br>Min voltage<br>0.000 v<br>Min voltage<br>0.000 v<br>Min voltage<br>0.000 v<br>Min voltage<br>0.000 v<br>Min voltage<br>0.000 v<br>Min voltage                                                                                                    | Port rum<br>Baud rate<br>Connect<br>Break |
| Voltage difference     1.000mV       ID_     Port:       Cell01     Cell02       0.000 V     D000 V       BaudRate:     19200 V                                                                                                    | - Target config Pack addr Setting         |
| Cell03<br>Cell04<br>Cooo V<br>System status<br>Cell04<br>Cell04 | Pack 2 Pack 10                            |
| Cellos Cellos Warn and Warn and Warn and Cellos Cellos Cel                                                                                                    | Pack 3 Pack 11<br>Pack 4 Pack 12          |
| 0.000 V     0.000 V       Cellos     0.000 V       0.000 V     0.000 V                                                                                                    | Pack 5 Pack 13                            |
| Cell12 0.00%                                                                                                    | Pack 7 Pack 15                            |
| Cell13         Cell16         EMS information 3         (Ambient temp 0.0 °)           Cell15         Cell16         EMS information 3         (Power temp 0.0 °)                                                                                                    | Pack 8 Pack total 0                       |
| 0.000 V V 0.000 V V Manufacturer: CANProtocolGrowalt Part model: 1101-SP66<br>Protocol version: 2.0                                                                                                    | Cycle refresh Multiple                    |
| Off line TXD OK ERR CLUSers\LENOVO\Documents\WeChat Files\shajie9hao\FileStr Protect Warn Normal Color mark-Upper lim                                                                                                    | it Lower limit Unknown RealTime Record 0  |

- 3. Click the 'folder' icon
- select the firmware update file (with .ehex)
- Click 'Download'

| k00                                                                                                    | 🔡 固件更新                                   | V1.0                |     |            | ×           | Protocol name:    | BMS-16S     |
|----------------------------------------------------------------------------------------------------|------------------------------------------|---------------------|-----|------------|-------------|-------------------|-------------|
| π                                                                                                    |                                          | ×                   |     |            |             | Protocol version: | 2.0 5       |
| → × ↑ 🧧 « FileStorage » File » 2022-10 » 🗸 🗸                                                                                   | ⊙ 左 2022-10 中援                           | 康                   | v17 | Pack Num   | n: Pack1 🗸  | Port config       | CON17       |
| ▼ 新建文件夹                                                                                                    | 8:: -                                    | . 0                 | 00  | ~          |             | Baud rate         | 19200 T     |
| Agreement ^ 名称 ^                                                                                                    | 修改日期                                     | 後型                  | ie  | ~          |             | Connect           | Break       |
| BatteryMonitor         BatteryMonitor V2.1.9 SEPLOS SP05           V15 TUV配置参         CAN1101[V16.04.06_VC03_220927_SP05].ehex | 2022/10/6 20:23<br>2022/10/6 20:31       | 文件夹<br>EHEX 文件      | :   | ~          |             | Target config     | Pack addr   |
| 四威海压软件 種<br>OneDrive                                                                                                    |                                          |                     | 1   | V Close    | D Roset     | Pack 1            | Pack 9      |
| 此电脑                                                                                                    |                                          |                     |     |            |             | Pack 2            | Pack 10     |
| 3D 対象<br>祝您                                                                                                    |                                          |                     |     |            |             | Pack 3            | Pack 11     |
| 國片                                                                                                    |                                          |                     |     | 0.0%       |             |                   |             |
| 文档                                                                                                    |                                          |                     |     | 0.0%       |             | Pack 4            | Pack 12     |
| ▶ 転<br>音乐                                                                                                    |                                          |                     | -   |            |             | Pack 5            | Pack 13     |
| 桌面                                                                                                    |                                          |                     |     | Battery te | mp2 0.0 ℃   | Dark 6            | Dark 14     |
| 本地磁盘 (C:)                                                                                                    |                                          |                     |     | Battery te | mp3 0.0 ℃   | Fack O            | Pack 14     |
|                                                                                                    |                                          |                     |     | Battery te | mp4 0.0 °C  | Pack 7            | Pack 15     |
| 文件名(10):                                                                                                    | <ul> <li>Program file(*.ehex;</li> </ul> | *.hex) ~            |     | Ambient t  | temp 0.0 °C | Pack 8            |             |
|                                                                                                    | 打开(Q)                                    | 取消                  |     | Power ten  | np 0.0 °C   | Pack total        | 0           |
| 0.000 V 0.000 V Manufacturer: CANProtocol:<br>Software Ver: 2.9                                                                | Browalt Part model:<br>Protocol vers     | 1101-S<br>sion: 2.0 | 266 |            |             | Cycle refre       | sh Multiple |

## SEPLOS BATTERYMONITOR FIRMWARE UPDATING GUIDE

- wait until the processing bar reaching 100% - Click 'OK'

And the firmware updated successfully.

| Sattery Monitor V2.1.9                                                                                                    |                                                                                                    |  |  |  |  |  |  |  |
|----------------------------------------------------------------------------------------------------|----------------------------------------------------------------------------------------------------|--|--|--|--|--|--|--|
| 🛿 👷 Import Protocol 📴 Load parameter 🔺 Upload parameter 🛛 🖓 Real time 🗍 🖤 Communication log 🖤 RealTime Record 🖤 History record 🐺                                                                                                    | Calibrate 🔒 Login 📖 SN 🙎 Firware Update 💾 Sava Jayout CAN = 485 =                                                                                                    |  |  |  |  |  |  |  |
| Pack00                                                                                                    | Protocol name: BMS-16S                                                                                                    |  |  |  |  |  |  |  |
| Cell voltage(V)<br>Max voltage: C1<br>Min voltage: C4<br>Min voltage: C4<br>Min vo | Protocol version: 2.0 Protocol version: 2.0 |  |  |  |  |  |  |  |
| Voltage difference 1.000mV                                                                                                    |                                                                                                    |  |  |  |  |  |  |  |
| Cell01 Cell02 Cell02 BaudRate: 19200                                                                                                    | Ack0 V Ah) Praget coming Pack adding Setting                                                                                                    |  |  |  |  |  |  |  |
| Cell03 Cell04 Parity: None                                                                                                    | 0% Pack D                                                                                                    |  |  |  |  |  |  |  |
| Cellos Cellos ODischarge DataBits: 8                                                                                                    | Pack 3 Pack 11                                                                                                    |  |  |  |  |  |  |  |
| Cellor<br>Cellos<br>Cellos<br>Cellos<br>Cellos<br>Cellos                                                                                                    | D Reset                                                                                                    |  |  |  |  |  |  |  |
| Cellog<br>0.000 v Cellio Cellio Cello Cellio Cellio Cellio Como v Cellio Cellio Como v Cellio Como v Cellio Como v Cellio Cellio C                                                                                                    |                                                                                                    |  |  |  |  |  |  |  |
| Cell12<br>0.000 V 0 0.000 V 0 0.000 V                                                                                                    | Pack D Pack D                                                                                                    |  |  |  |  |  |  |  |
| Cell13<br>0.000 V                                                                                                    | (Ambient temp 0.0 °C)                                                                                                    |  |  |  |  |  |  |  |
| Cell15 Cell15 Cell16 Manufacturer: CANProtocol/Growalt Part model: 1101-5P66                                                                                                    |                                                                                                    |  |  |  |  |  |  |  |
| Software Ver: 2.9 Protocol version: 2.0                                                                                                    | Cycle refresh Multiple                                                                                                    |  |  |  |  |  |  |  |
|                                                                                                    |                                                                                                    |  |  |  |  |  |  |  |